GOVERNO DO ESTADO DE SÃO PAULO SECRETARIA DE ESTADO DA EDUCAÇÃO **DIRETORIA DE ENSINO - REGIÃO NORTE 1** Rua Faustolo, 281 – Água Branca - CEP 05041-001 – São Paulo/SP Fone: (11) 3868-9750 - Email: dent1@educacao.sp.gov.br

## TUTORIAL PARA RESGATAR A SENHA DE ACESSO AO SED DE DIRETOR E SECRETÁRIO DA REDE PRIVADA

Este tutorial tem a finalidade de orientar o resgate e a alteração da senha do perfil de diretor ou secretário *já cadastrado no SED*.

Caso deseje efetuar o *cadastro* do diretor ou secretário, acesse o tutorial para concessão de login e perfil da rede privada em https://bit.ly/2WfDvvr. Ou seja, este tutorial é para quem já tem cadastro e deseja recuperar ou trocar a senha.

Para resgatar o acesso de funcionário, o responsável deve acessar ao SED com o login da unidade escolar, aquele cujo usuário é EP+CIE, exemplo: ep123456. (o código cie possui *até* seis dígitos, nunca mais que seis).

Passo 1.0 – Acesse ao SED com o login da unidade escolar: https://sed.educacao.sp.gov.br/

## (SE A UNIDADE POSSUI O USUÁRIO E A SENHA DA UNIDADE ESCOLAR, <u>PULE PARA O PASSO 2</u>. SE A UNIDADE NÃO POSSUI A SENHA DE ACESSO SIGA PARA O PRÓXIMO PASSO)

**Passo 1.1** - Caso não possua a senha para acessar o login/usuário da unidade escolar, clique em "Esqueci a senha".

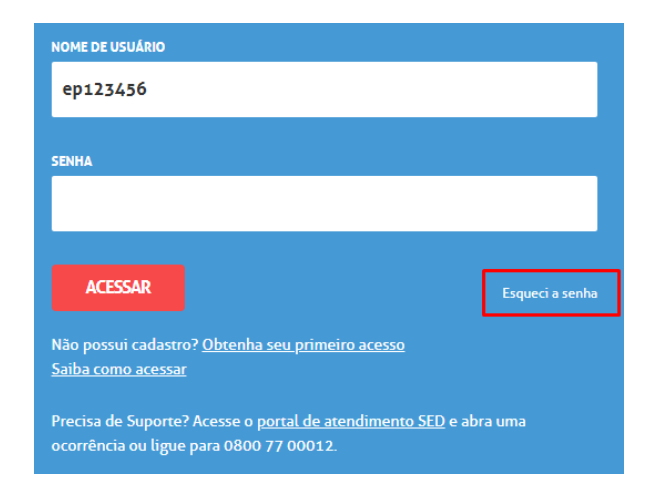

Passo 1.2 – A seguir, selecione quem você é: Escola particular.

## Esqueci a Senha

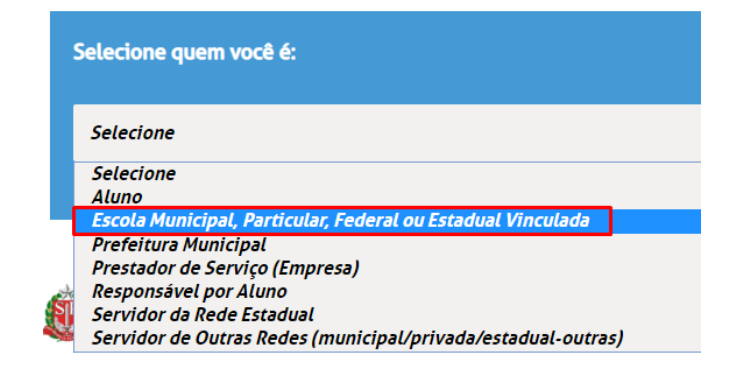

**Passo 1.3** – Em seguida, informe o usuário da unidade escolar, aquele cujo usuário é EP+CIE, exemplo: ep123456. (O código cie possui *até* seis dígitos, nunca mais que seis).

## Esqueci a Senha

| Selecione quem você é:                                                                |
|---------------------------------------------------------------------------------------|
| Escola Municipal, Particular, Federal ou Estadual Vinculada                           |
| Escola Municipal, Particular, Federal ou Estadual Vinculada:<br>• Campos obrigatórios |
| LOGIN ESCOLA®                                                                         |
| ENVIAR                                                                                |

O sistema sinalizará com a mensagem abaixo, indicando que a senha foi encaminhada para o endereço de e-mail cadastrado. (Caso haja divergência no endereço de e-mail, ou o sistema mostre alguma mensagem de erro, contate o NVE para verificação).

| Esqueci a Senha                                                                                 |
|-------------------------------------------------------------------------------------------------|
| A nova senha de acesso foi encaminhada para o e-mail<br>( @ @ @ @ @ @ @ @ @ @ @ @ @ @ @ @ @ @ @ |

Acesse seu e-mail e com a senha enviada, efetue login.

O sistema solicitará que altere a senha enviada por e-mail para sua senha pessoal.

**Passo 2.0** – Ao acessar o SED, clique em Gestão do Sistema, Configurações e parâmetros, Acesso e Gestor de Usuário – Outras redes:

| Gestão do Sistema                | • |  |  |  |
|----------------------------------|---|--|--|--|
| Configurações & Parâmetros       | • |  |  |  |
| Acesso                           | * |  |  |  |
| Gestor de Usuário - Outras Redes |   |  |  |  |
| Gestão Escolar                   | • |  |  |  |
| Serviços Escolares               | • |  |  |  |

**Passo 2.1** – Na tela seguinte, busque o cadastro do funcionário informando o seu RG <u>ou</u> CPF, (informar mais de um dado ao mesmo tempo costuma dar erro.)

| Nome:  |                |   |
|--------|----------------|---|
| Login: |                |   |
| CPF:   | 000.000.000-00 | ) |
| RG:    |                |   |

Passo 2.2 - Aparecerá o cadastro do funcionário na mesma tela, na parte inferior. Clique em Editar:

| 8                      |    |       |    | Escolhe    | er Colunas | s 🕒 🖨 Imprimir | Gerar Excel  |    | Gerar PDF |
|------------------------|----|-------|----|------------|------------|----------------|--------------|----|-----------|
| Mostrar 10 - registros |    |       |    |            |            |                | Filtro       |    |           |
| Nome                   | 1E | Login | 11 | CPF        | ţţ         | Em             | ail          | 11 | Editar    |
| DIOGO                  |    | rg sp |    | 2762388589 | 1          |                | )hotmail.com |    |           |

**Passo 2.3** – Na tela seguinte, em Dados do Usuário, informe a nova senha e salve.

| Dados do Usuário Perfis Ofíc | io                                          |
|------------------------------|---------------------------------------------|
| Nome: *                      | Constant allows to the Advances of Advances |
| Login:                       | rg: sp                                      |
| Senha: *                     |                                             |
| RNE:                         |                                             |
| RG:                          | - SP -                                      |
| CPF: *                       | 15.00 BBB                                   |
| Data de Nascimento: *        | 0/70/7000                                   |
| Email: *                     | Bahara, Kanagharnan an                      |
| Telefone Celular:            |                                             |
|                              | Salvar                                      |

Alterada a senha, deslogue do perfil da unidade escolar e logue com o perfil de funcionário, diretor ou secretário.

Diogo Nascimento Diretor I NVE - Núcleo de Vida Escolar Diretoria de Ensino região Norte I